# **Centre for Technology Enhanced Learning**

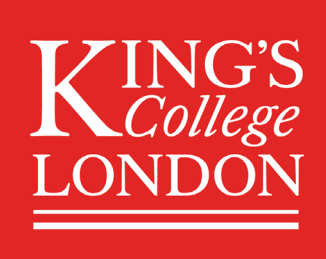

# **Microsoft Teams for Synchronous Teaching**

# **CONTENTS**

| Intro | oduction                                                        | 2  |
|-------|-----------------------------------------------------------------|----|
| TI    | nis document covers:                                            | 2  |
| In    | nportant information                                            | 2  |
| А     | ccessibility considerations                                     | 2  |
| Quic  | k Guide                                                         | 3  |
| In    | stalling Microsoft Teams                                        | 3  |
| S     | etting up a Teams Meetings link using Microsoft Outlook Online  | 3  |
| А     | dding a link to the Teams Meeting in KEATS                      | 3  |
| Μ     | aking a test call                                               | 3  |
| Lo    | ogging into a Microsoft Teams Meeting as a Presenter            | 4  |
| U     | nderstanding Teams Functionality                                | 4  |
| Μ     | eeting recording                                                | 4  |
| Deta  | ailed Guide                                                     | .5 |
| 1.    | Installing Microsoft Teams                                      | .5 |
| 2.    | Setting up a Teams Meetings link using Microsoft Outlook Online | .5 |
| 3.    | Adding a link to the Teams Meeting in KEATS                     | 8  |
| 4.    | Making a test call                                              | 10 |
| 5.    | Logging into a Microsoft Teams Meeting as a Presenter.          | 12 |
| 6.    | Understanding Teams Functionality                               | 13 |
|       | Screensharing in a Teams Meeting                                | 14 |
|       | Using the Whiteboard in a Teams Meeting                         | 15 |
|       | Participant chat                                                | 16 |
|       | Recording a Teams Meeting                                       | 16 |
|       | Making a meeting recording available in KEATS                   | 17 |
|       | Sharing your meeting recording to external viewers              | 18 |
| Lear  | ning in synchronous meetings                                    | 18 |

# **INTRODUCTION**

This is one of a series of guides available from the <u>Teaching, Learning & Assessment with Technology</u> <u>series.</u> Please note, your faculty may have other approaches or use different tools, contact your <u>Faculty</u> <u>TEL Officer</u> for more information on local provision.

Microsoft Teams can be used to host online meetings which could be used to replace some synchronous teaching sessions. You do not need a Microsoft Teams site for this feature. Teams is available to all staff and students in King's and can be accessed via your Office 365 account. If your students are dispersed across time zones, with uncertain internet connections and other disruptions, they are less able to attend real-time timetabled lectures in Teams. Consider instead posting a recording of your lecture in e.g. Kaltura or Echo360 and using Teams for smaller group interactions which deepen relationships and provide a focal point for educationally purposeful contact among students.

#### This document covers:

- Setting up a Teams Meetings link using Microsoft Outlook Online and accessing its weblink. Please note you can use also use the Outlook Desktop Client, the terminology is slightly different, but the steps are the same.
- Adding a link to the Teams Meeting in KEATS
- Making a Teams Meeting
- Logging into a Microsoft Teams Meeting
- Understanding Teams Meetings functionality including:
  - o Screen sharing
  - Using the Whiteboard
  - o Participant chat
  - Recording a Teams Meeting

#### **Important information**

- Teams does not integrate directly with KEATS, but a link to the Teams Meeting can be copied and added directly to KEATS.
- Teams has a 250-person limit for attendees.
- To talk you will need a microphone; this may be integrated in your device or in a headset.
- To listen, use headphones and keep your mic muted to avoid your mic picking up any local sounds.
- To share your video, you will need a camera; this may be integrated in your device.
- If you experience lag with video, audio or screen sharing, note you need a reasonable Wi-Fi connection:
  - o 130 kbps Peer-to-peer audio calling and screen sharing.
  - $\circ$  500 kbps Peer-to-peer quality video calling 360p at 30fps.

#### **Accessibility considerations**

Microsoft Teams has both web browser and desktop client interfaces (for Mac and Windows). This makes Teams' accessibility features work a little differently across the interfaces. Guidance is available for people with visual impairments. Captions are available for people with hearing impairments.

# **QUICK GUIDE**

#### **Installing Microsoft Teams**

All King's Staff and Students are entitled to Microsoft Office 365 licences (including Microsoft Teams) for personal devices, including Macs. Users can have up to 5 licences on their PCs/Macs, 5 licences on tablets and 5 licences for mobile. Download and licence information is available from: <a href="https://www.kcl.ac.uk/it/services-software">https://www.kcl.ac.uk/it/services-software</a> and installation support is available from the IT Service Desk on 88888@kcl.ac.uk.

#### Setting up a Teams Meetings link using Microsoft Outlook Online

- 1. Sign into Outlook (<u>https://outlook.office.com/</u>) with your King's credentials and open the **Calendar**.
- 2. Add a New event and select Teams meeting from the Add online meeting drop down menu.
- 3. Complete the details for the session (Session title, description, time, date etc).
- 4. Click Save and the session will now appear in your Outlook Calendar.
- 5. Navigate to the Teams meeting you added, right click on **Join Microsoft Teams Meeting** and select **Copy link address / Copy Hyperlink.**
- 6. You can also alter the **Meeting options** from within the **Description** box to, for example, limit who is able to present.

Note: If you have a full list of your student email addresses you can add them directly to the meeting invitation.

#### Adding a link to the Teams Meeting in KEATS

- 1. Sign into KEATS and navigate to the KEATS course you want to add the URL to.
- 2. Click the cog in the top right-hand corner and Turn editing on.
- 3. Navigate to the section of KEATS you want to add the URL to and select **Add** an activity or resource. Select **URL** from the Resources section and click **Add**.
- 4. Give your link a Name and paste in the URL you copied from Teams into External URL.
- 5. Change the **Display** to New Window and click **Save** and return to course.

#### Making a test call

- 1. Teams has a facility to access a "Test call" in order to check your equipment. You can dial an automated system which will allow you to check your ability to hear audio, be heard within Teams and share your video (if you wish to).
- 2. You can access Teams by clicking on the **Join Microsoft Teams Meeting** or open the application, (in the example below we are using the online version). Click on the options icon to open the menu (usually a picture of your face or initials). Click the **Settings** link.
- 3. From the Settings page select **Devices** and then click **Make a test call**.
- 4. You should be able to hear the automated voice giving you instructions and then you will be given the opportunity to record a short piece of audio in order to test your microphone levels.
- 5. If you use a webcam that feed can also be displayed on the screen.

6. Once you hang up you will be given a summary of your call results.

#### Logging into a Microsoft Teams Meeting as a Presenter

**Please note:** While you can present in Teams using the fully online version, we recommend that you install the application on your computer if possible. Information on downloading Teams from the Software Centre is available from the <u>IT Software pages</u>.

- 1. Navigate to the link you created for the Teams Meeting. This link will be in your Outlook Calendar appointment and added as a URL to your KEATS module site.
- 2. Open the Teams Meeting by clicking on the link in Outlook Calendar appointment or the URL link in your KEATS module site
- 3. Toggle whether you want your Audio and/or Video to show when you login to the session and click Join now.
- 4. Audio and video settings can be reviewed by clicking on the settings cog.

#### **Understanding Teams Functionality**

When logged into Teams you can use the menu bar (pictured below) to:

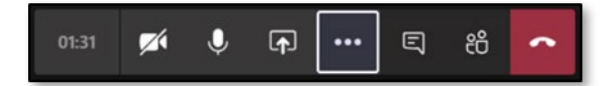

- 1. Share your webcam.
- 2. Mute/unmute your microphone.
- 3. Share your desktop or individual windows.
- 4. Access advanced features (e.g. recording the meeting).
- 5. Chat with participants.
- 6. Add participant / show a list of participants.
- 7. Hang up/Exit the Teams Meeting.

#### **Meeting recording**

- 1. From the advanced features menu choose to **Start recording** the meeting.
- 2. Once the meeting has finished Stop recording.
- 3. The recording will be uploaded to Microsoft Stream and a shareable link will be created in the meeting chat once it is processed.
- 4. The meeting recording link can be made available in KEATS by including it as a URL resource.

# **DETAILED GUIDE**

#### 1. Installing Microsoft Teams

- All King's Staff and Students are entitled to Microsoft Office 365 licences (including Microsoft Teams) for personal devices, including Macs. Users can have up to 5 licences on their PCs/Macs, 5 licences on tablets and 5 licences for mobile.
- Download and licence information is available from: <u>https://www.kcl.ac.uk/it/services-software</u> and installation support is available from the IT Service Desk on <u>88888@kcl.ac.uk</u>.

#### 2. Setting up a Teams Meetings link using Microsoft Outlook Online

 Navigate to <u>https://outlook.office.com/</u> and sign in using your King's credentials (your K Number and password). Please note, you may need to complete <u>multifactor authentication</u> if your account requires it.

| KINGS                                                                                                    |                                                                                                    |                                                                                   |
|----------------------------------------------------------------------------------------------------|----------------------------------------------------------------------------------------------------|-----------------------------------------------------------------------------------|
| Sign in<br>to continue to Outlook                                                                                                    |                                                                                                    |                                                                                   |
| k1234567@kc.ac.uk                                                                                                    |                                                                                                    | ×                                                                                 |
| Can't access your acco                                                                                                    | unt?                                                                                                    |                                                                                   |
| Sign in with a security                                                                                                    | key 🕐                                                                                                    |                                                                                   |
|                                                                                                    | Back                                                                                                    | Next                                                                              |
|                                                                                                    |                                                                                                    |                                                                                   |
| Your username shou<br>followed by @kcl.ac<br>K******@kcl.ac.uk T<br>only. By logging in y<br>London IT Acceptab<br>Governance Zone of | Id be entered as<br>.uk. For example<br>his system is for<br>rou agree to the l<br>le Use Policy whi<br>the KCL website | your King's ID<br>authorised users<br>King's College<br>ch is on the<br>. You are |

2. Select the **Calendar** icon from the bottom left of your Outlook.

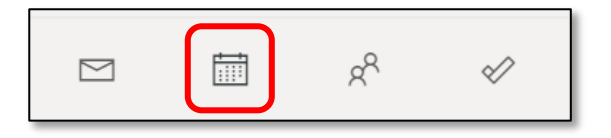

3. Click New Event from the top right of the Calendar.

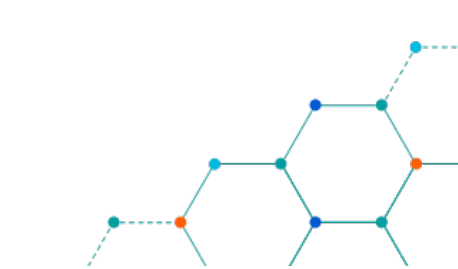

|        | King's<br>London                   |    |    |        |        | NG'S<br>Mege<br>DON<br>Outlook Search |        |                                                                      |  |  |  |  |
|--------|------------------------------------|----|----|--------|--------|---------------------------------------|--------|----------------------------------------------------------------------|--|--|--|--|
| ≡      | New event                          |    |    |        |        |                                       | 🛱 Toda | ay $\leftarrow$ $\rightarrow$ 23–27 March, 2020 $\scriptstyle{\lor}$ |  |  |  |  |
| $\sim$ | March 2020 $\uparrow$ $\downarrow$ |    |    | 23 Mon | 24 Tue |                                       |        |                                                                      |  |  |  |  |
| Μ      | Т                                  | W  | Т  | F      | S      | S                                     |        |                                                                      |  |  |  |  |
| 24     | 25                                 | 26 | 27 | 28     | 29     | 1                                     |        |                                                                      |  |  |  |  |
| 2      | 3                                  | 4  | 5  | б      | 7      | 8                                     |        |                                                                      |  |  |  |  |
| 9      | 10                                 | 11 | 12 | 13     | 14     | 15                                    | 1      |                                                                      |  |  |  |  |
| 16     | 17                                 | 18 | 19 | 20     | 21     | 22                                    |        |                                                                      |  |  |  |  |
| 23     | 24                                 | 25 | 26 | 27     | 28     | 29                                    | 2      |                                                                      |  |  |  |  |
| 30     | 31 1 2 3 4 5                       |    |    | 5      |        |                                       |        |                                                                      |  |  |  |  |

- 4. A calendar item dialogue box will open. Complete the details for the session:
  - a. Add a title.
  - b. Set the start time/date and end time/date.
  - c. Add a relevant description and/or attach documents as needed.
  - d. Click Add online meeting and select Teams Meeting.
  - e. Click Save to add the Teams meeting to your online calendar.

|                                                 | Calendar                                                                                        |               |
|-------------------------------------------------|-------------------------------------------------------------------------------------------------|---------------|
| Click <b>Save</b> to save your<br>Teams Meeting | 🔚 Save 📋 Discard 📑 Scheduling Assistant 🔤 Busy 🗸 🖉 Categorise 🗸 🗐 Response op                   | otions $\vee$ |
| Give your meeting a title                       | Add a title                                                                                     |               |
|                                                 | R Invite attendees Optiona                                                                      | al            |
| Add relevant start and end times/dates          | ©09/03/2020                                                                                     |               |
|                                                 | 09/03/2020                                                                                      |               |
|                                                 | ⊖ Repeat: Never ∨                                                                               |               |
| Select Teams Meeting                            | Search for a room or location     Add online meeting      Add online meeting                    | r             |
|                                                 | (§) Skype meeting         (§) Skype meeting         (§) Skype meeting         (§) Teams meeting |               |
| Add a description and/or attachments            | Add a description or attach documents                                                           |               |
|                                                 | U ~ 📾 🤒 🏠                                                                                       |               |
|                                                 |                                                                                                 | _             |

Once you have saved the **Teams meeting** the description box will update to include a link to the Teams session as well as a link to change the options (including the ways in which participants can interact with the meeting).

|                          | <br>в                 | I       | Ū                   | ÷        | A      | A     | ۸۸           | Paragraph $\vee$ | $\underline{T}_{\mathbf{x}} \mid \in$ | ÷ | ∷ | ≣∣,, | Ø | - | ⊞ | 5 | ¢ |   |
|--------------------------|-----------------------|---------|---------------------|----------|--------|-------|--------------|------------------|---------------------------------------|---|---|------|---|---|---|---|---|---|
| Teams meeting link       | <br><u>Joi</u><br>+44 | n M     | icros<br>87427      | oft Te   | ams    | Me    | <u>eting</u> | כ                |                                       |   |   |      |   |   |   |   |   |   |
|                          | Con                   | ference | e ID: 64            | 8 100    | 11#    |       |              |                  |                                       |   |   |      |   |   |   |   |   |   |
| Edit the meeting options | toca                  | d num   | <del>lers   R</del> | eset Pit | t Lear | mmore | about        | Teant Meeting o  | ptions                                |   |   |      |   |   |   |   |   | • |

In order to limit the participants who can present (you may wish to retain control of the presentation) you can select **Only me** from the options screen. This action also prevents the participants from recording the meeting.

|                       | Meeting options                               |                                                                     |
|-----------------------|-----------------------------------------------|---------------------------------------------------------------------|
|                       | Who can bypass the lobby?<br>Who can present? | Everyone V                                                          |
| Limit who can present |                                               | Everyone<br>People in my organization<br>Specific people<br>Only me |

In order to add the Teams Meeting link to KEATS you will need to copy the Hyperlink and add it as a URL to KEATS.

7. Navigate to the Teams meeting you added, right click on **Join Microsoft Teams Meeting** and select **Copy link address/Copy Hyperlink.** 

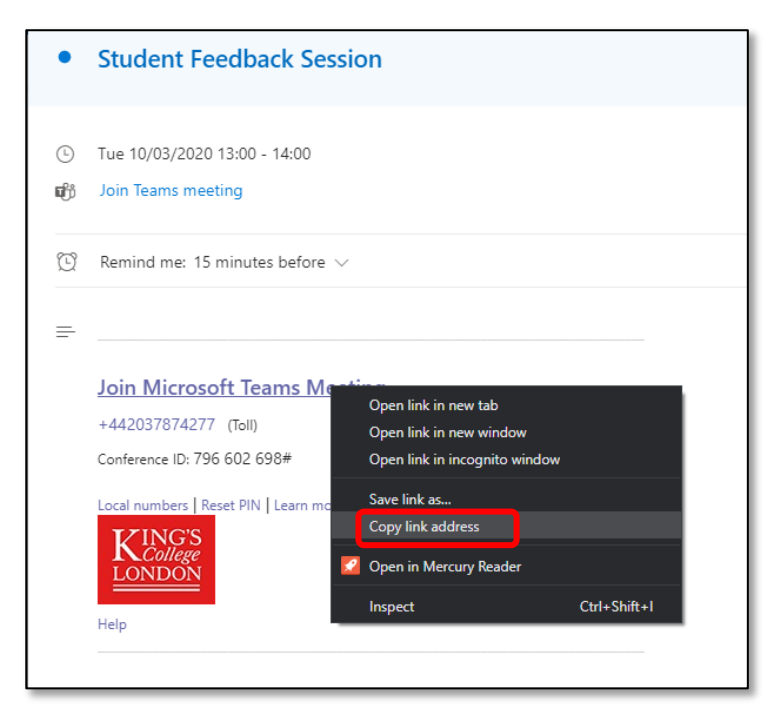

Centre for Technology Enhanced Learning, March 2020

#### 3. Adding a link to the Teams Meeting in KEATS

- 1. Navigate to KEATS (<u>https://keats.kcl.ac.uk</u>) and sign in using your King's credentials (your K Number and password).
- 2. Access the KEATS Course/Module you want to add the Teams Meetings link to.
- 3. Click the cog in the top right-hand corner and Turn editing on.

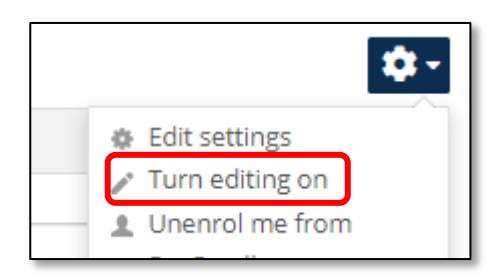

4. Navigate to the section of KEATS you want to add the URL to and select **Add an activity or resource.** 

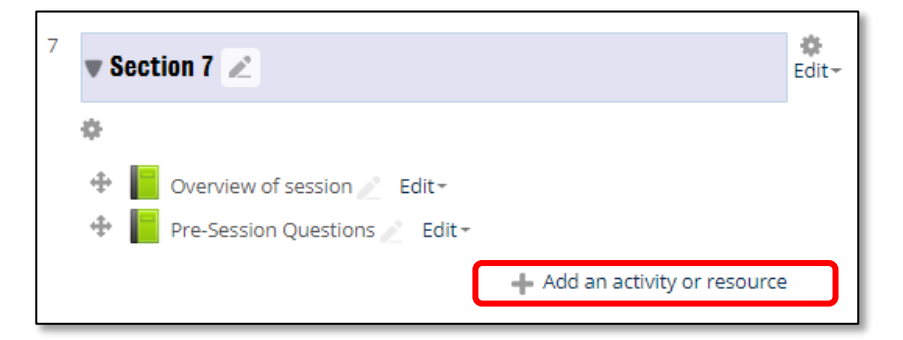

5. Select URL from the Resources section and click Add.

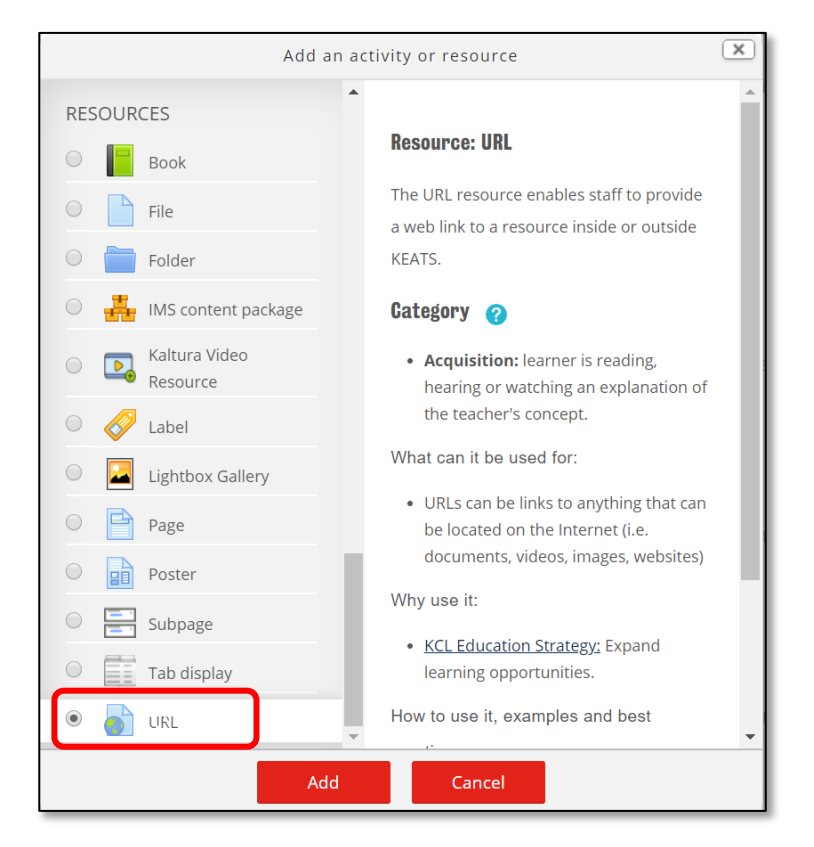

Centre for Technology Enhanced Learning, March 2020

- 6. Complete the details for the URL:
  - a. Give your link a Name and Description (optional).
  - b. Paste in the URL you copied from Teams into External URL.
  - c. Change the Display to New Window.
  - d. Click Save and return to course.

|                                              | anew URL to Section 7 ③                                                                                                    |
|----------------------------------------------|----------------------------------------------------------------------------------------------------|
|                                              | Fxpand all<br>▼ General                                                                                                    |
| Add a Name for the URL                       | Name • Microsoft Teams Meeting link for Student Feedback Session                                                                                                    |
| Paste in the URL copied from Microsoft Teams | External URL * https://teams.microsoft.com/l/meetup-join/19%3ameeting_ZTdhZmMyMjEtODI2ZC00OWRiLWI                                                                                                    |
| Add a <b>Description</b><br>(optional)       |                                                                                                    |
|                                              | Display description on course page                                                                                                    |
| Change the <b>Display</b> to                 | Appearance      Display ⑦ Automatic      Automatic      Empled                                                                                                    |
| New window                                   | Pop-up width (in pixels)     New window       Open     In pop-up       Display URL description     Image: Comparison of the pixels of the pixels of the |
|                                              | Common module settings                                                                                                    |
|                                              | Kestrict access     Tags                                                                                                    |
| Click Save and return to course              | Save and return to course Save and display Cancel                                                                                                    |

7. Your meeting link will now be available for students

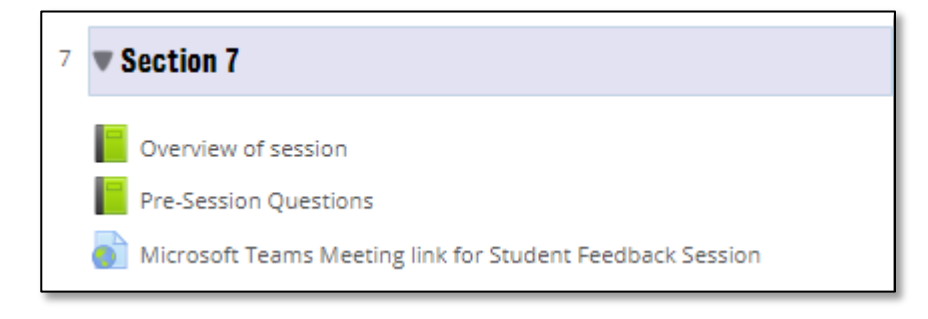

#### 4. Making a test call

- 1. Teams has a facility to access a "Test call" in order to check your equipment. You can dial an automated system which will allow you to check your ability to hear audio, be heard within Teams and share your video (if you wish to).
- 2. You can access Teams by clicking on the **Join Microsoft Teams Meeting** or open the application, (in the example below we are using the online version). Click on the options icon to open the menu (usually a picture of your face or initials). Click the **Settings** link.

| Click on the options icon to open the menu | King's College London 🚽 🗍 — 🗇   | × |
|--------------------------------------------|---------------------------------|---|
|                                            | Blake, Philip<br>Change picture |   |
|                                            | • In a call                     | > |
|                                            | 더 Set status message            |   |
|                                            | □ Saved                         |   |
| Click on the Settings link                 | → (② Settings                   |   |
|                                            | Zoom - (100%) +                 |   |
|                                            | Keyboard shortcuts              |   |
|                                            | About                           | > |
|                                            | Check for updates               |   |
|                                            | Download the mobile app         |   |
|                                            | Sign out                        |   |

3. From the Settings page select **Devices** and then click **Make a test call**.

|                           | Settings                                   |                                                   | × |
|---------------------------|--------------------------------------------|---------------------------------------------------|---|
|                           | ④ General<br>윤 Privacy<br>Q. Notifications | Audio devices<br>Plantronics 87600 V              |   |
| Select Devices            | Or Devices Jon     Permissions     Calls   | Spraker<br>Headset Earphone (Plantronics 87600) V |   |
| Click on Make a test call |                                            | Headset Microphone (Plantronics 87600) V          |   |
|                           |                                            | Secondary ringer V                                |   |
|                           |                                            | Camera<br>Integrated Webcam                       |   |
|                           |                                            |                                                   |   |
|                           |                                            |                                                   |   |

Centre for Technology Enhanced Learning, March 2020

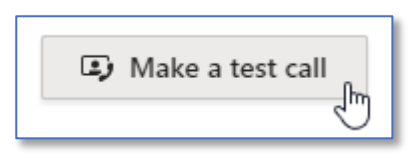

- 4. You should be able to hear the automated voice giving you instructions and then you will be given the opportunity to record a short piece of audio in order to test your microphone levels.
- 5. If you use a webcam that feed can also be displayed on the screen.

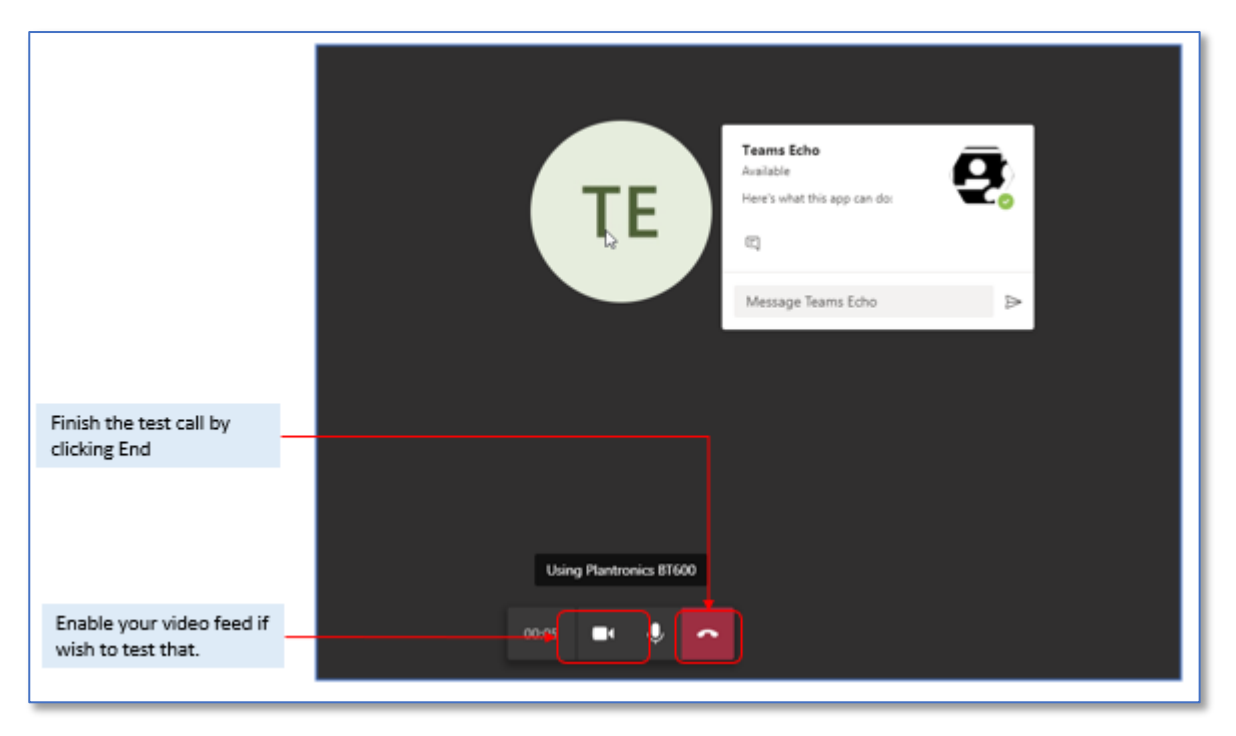

6. Once you hang up you will be given a summary of your call results.

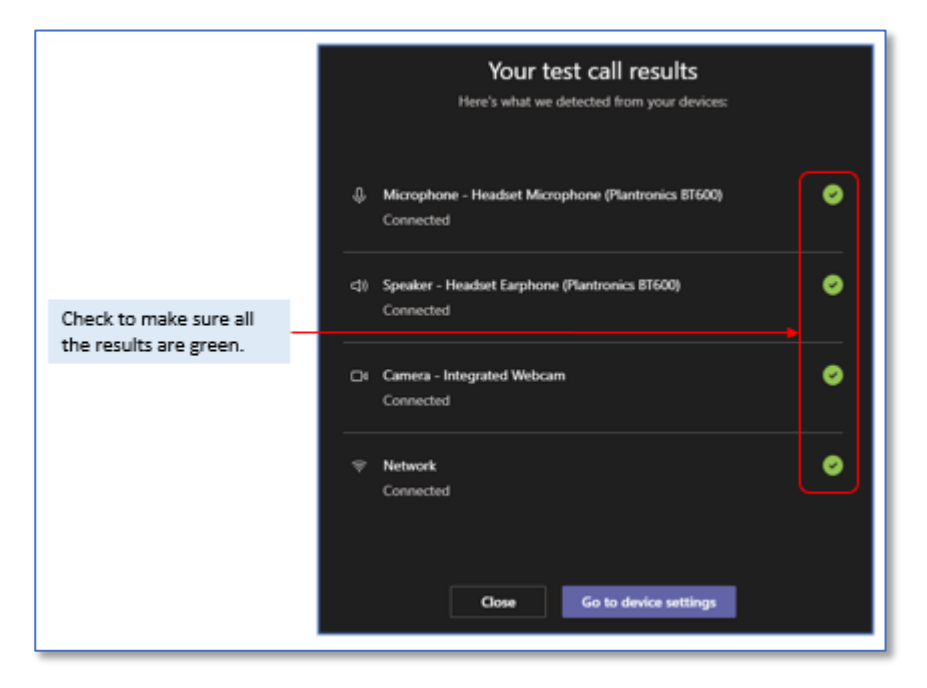

#### 5. Logging into a Microsoft Teams Meeting as a Presenter.

1. Navigate to the link you created for the Teams Meeting. Open the Teams Meeting by clicking on the link in Outlook Calendar appointment or the URL link in your KEATS module site.

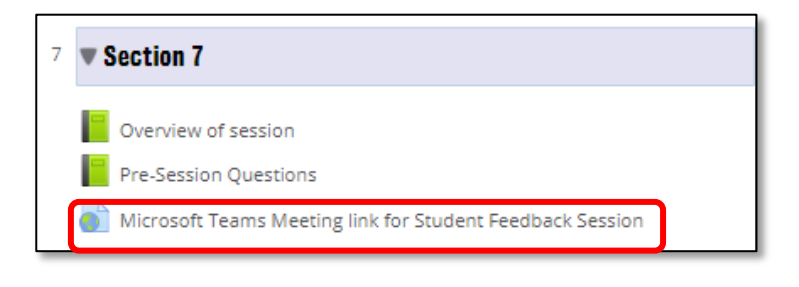

2. The MS Teams window will open. Toggle whether you want your Audio and/or Video to show when you login to the session and click **Join now**. Audio and video settings can be reviewed by clicking on the settings cog.

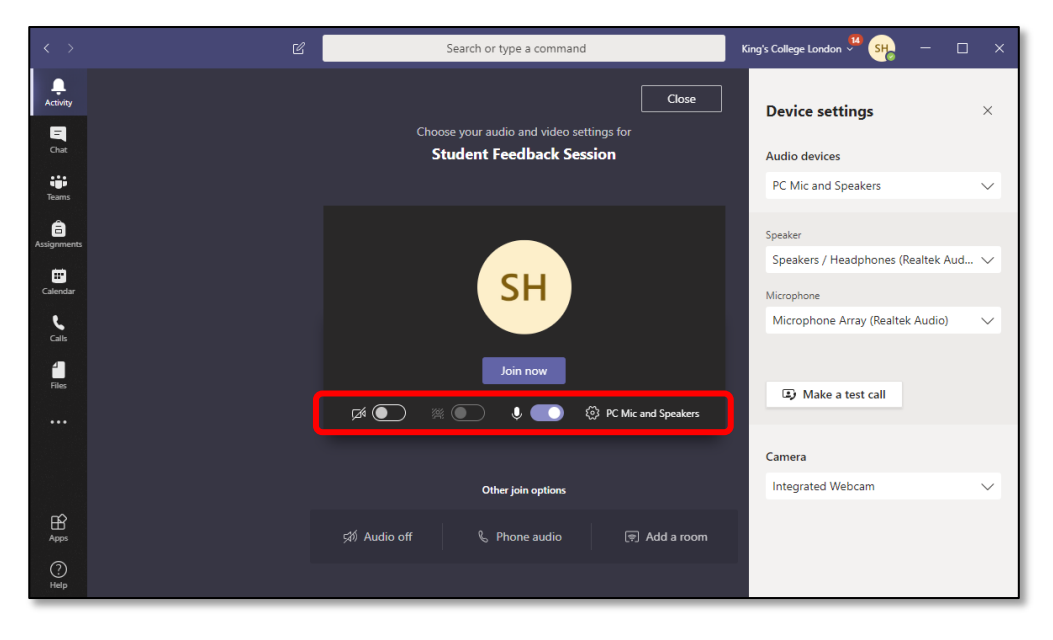

3. To start a meeting with background blur, move the blur slider when you are joining the meeting. Please note this only works for scheduled meetings.

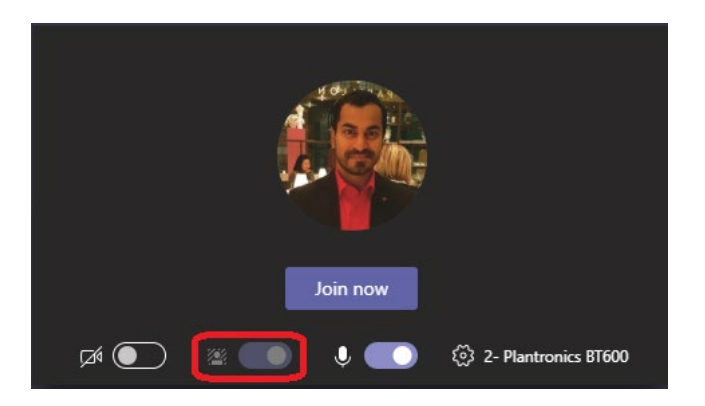

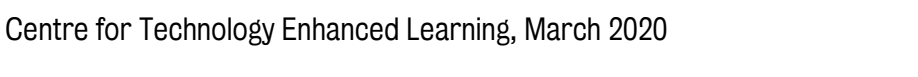

To turn on background blur *during* a meeting, click **More options** \*\*\* > **Blur my background:** 

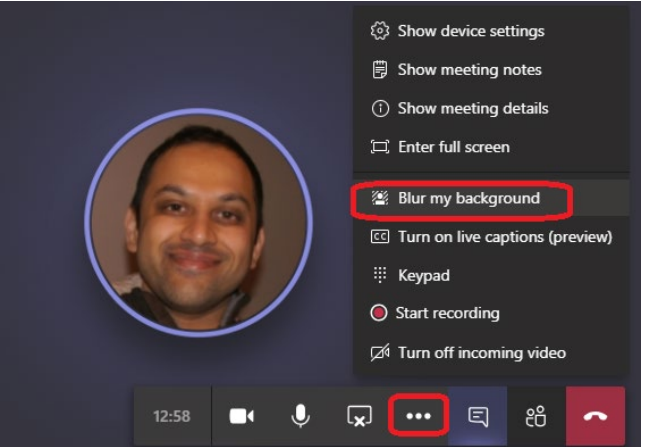

Please note not all devices support background blur yet. To find out if it's available on your device, just try the method described above.

#### 6. Understanding Teams Functionality

When logged into Teams you can use the menu bar to:

- 1. Share your webcam.
- 2. Mute / unmute your microphone.
- 3. Share your desktop or individual windows.
- 4. Access advanced features.
- 5. Chat with participants.
- 6. Add participant/show a list of participants.
- 7. Hang up/Exit the Teams Meeting.

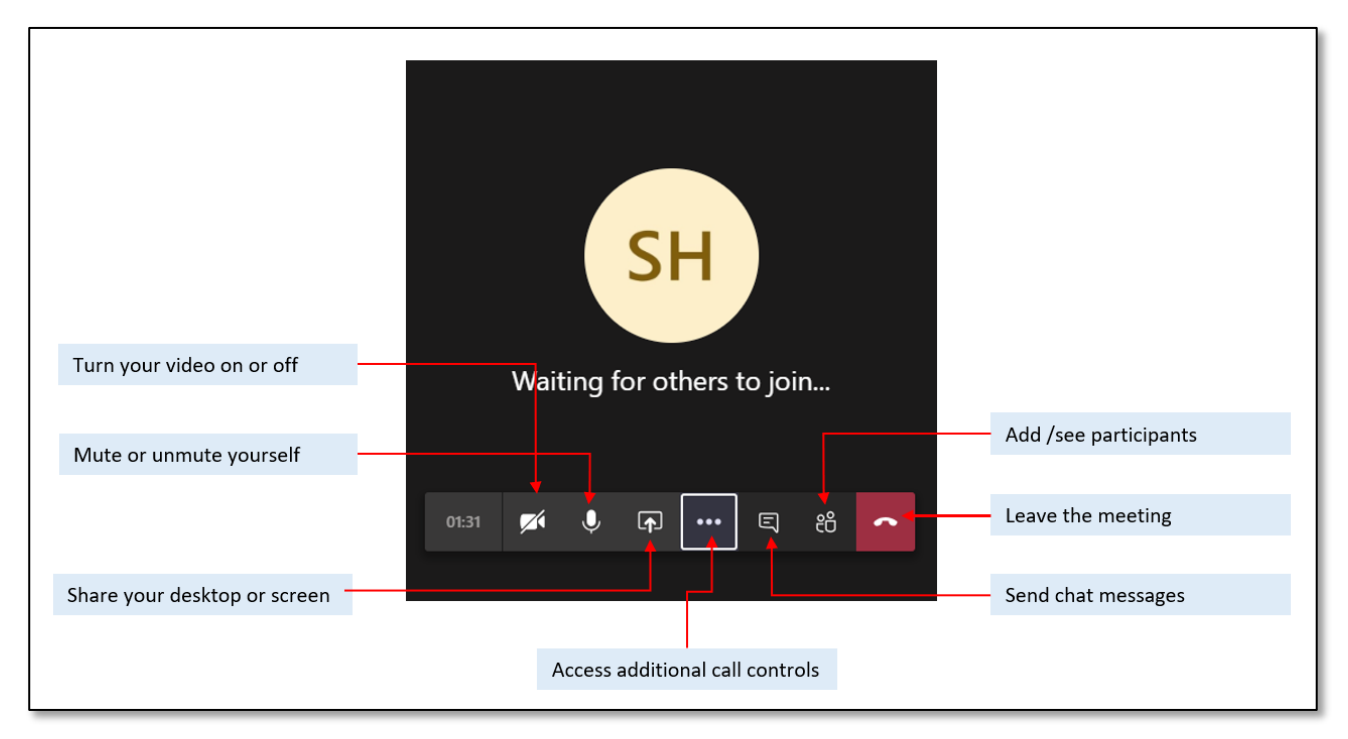

Please note: In large meetings (> 5 people), anyone who joins after the meeting has started, will join as muted thereby reducing noise in the meeting. Further, if you notice any noise from others, you can **mute** that person, or **mute** everyone, easily from the meeting roster shown when you click on the **add/see** participants link.

#### **Screensharing in a Teams Meeting**

- 1. Select the Share icon
- 2. Choose your **Desktop** or a relevant **Window/PowerPoint** from the list displayed or select **Browse**. If you share your window you can add interactivity with

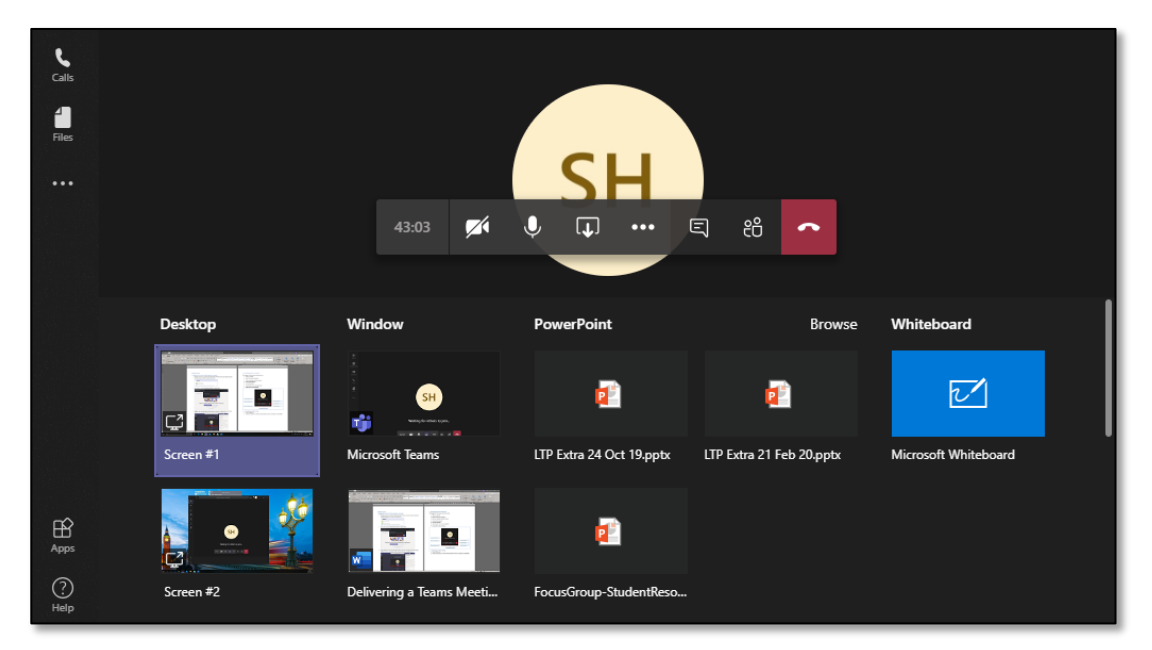

3. A red border will appear around the window / screen you are sharing. Participants will see your screen on their screen and follow any movement/mouse clicks you make. For example you can share a window which contains a PowerPoint presentation which includes animations and Poll Everywhere polls.

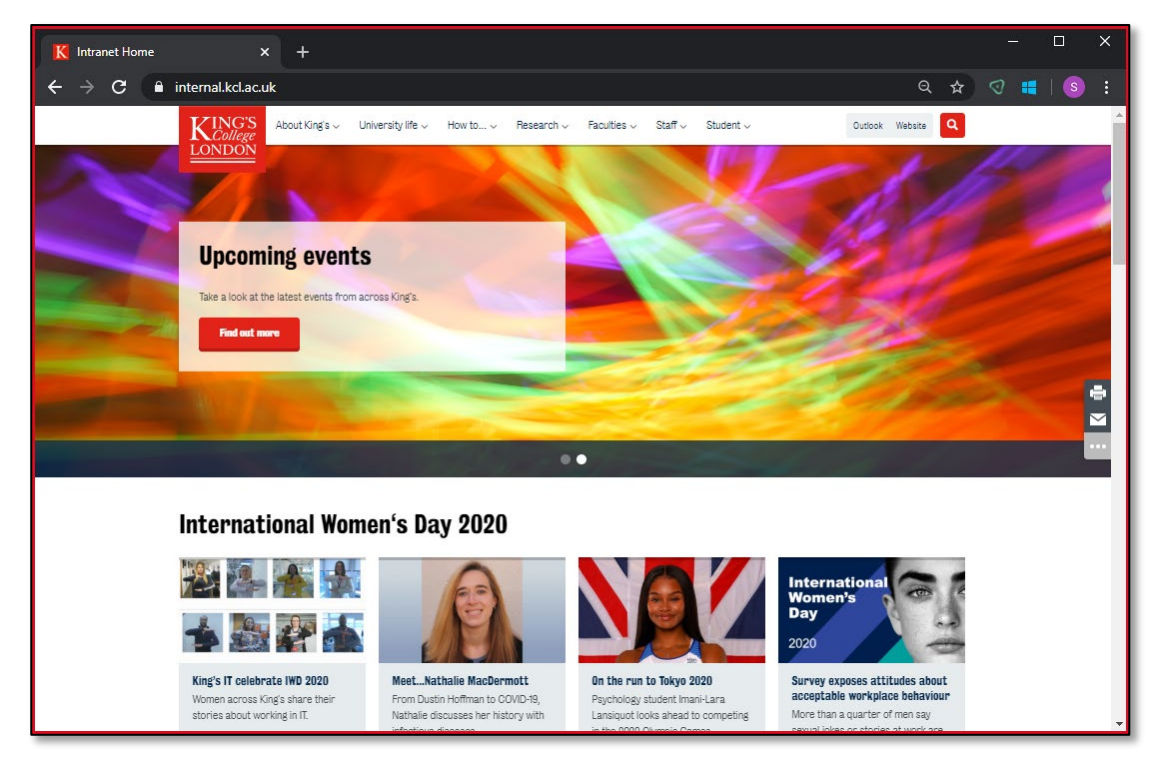

Centre for Technology Enhanced Learning, March 2020

4. A Presenting bar will appear at the top of your screen. You can **Give control** to another participant or **Stop presenting** using this toolbar.

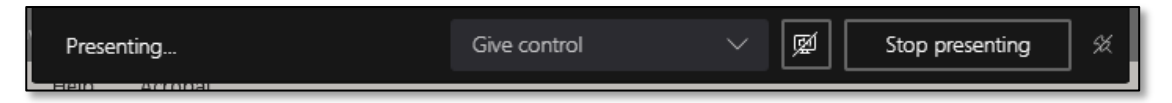

5. If you navigate away from the screen you've shared a dialogue box should appear allowing you to return to the Teams meeting call screen.

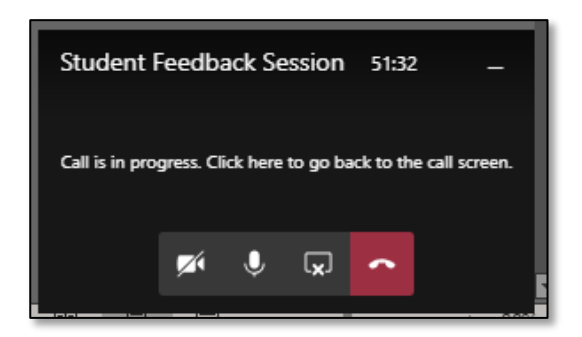

#### Using the Whiteboard in a Teams Meeting

- 1. Select the Share icon
- 2. Choose the Whiteboard.

| Calls<br>Files |           | 43:03                | <b>SH</b>                | ₹ <b>8</b>               |                      |
|----------------|-----------|----------------------|--------------------------|--------------------------|----------------------|
|                | Desktop   | Window               | PowerPoint               | Browse                   | Whiteboard           |
|                |           | SH<br>Verste mer syn | <b>P</b>                 | 2                        |                      |
|                | Screen #1 | Microsoft Teams      | LTP Extra 24 Oct 19.pptx | LTP Extra 21 Feb 20.pptx | Microsoft Whiteboard |

3. A basic Whiteboard will be displayed allowing you and other participants to draw on the screen using your mouse/tablet and the toolbar provided.

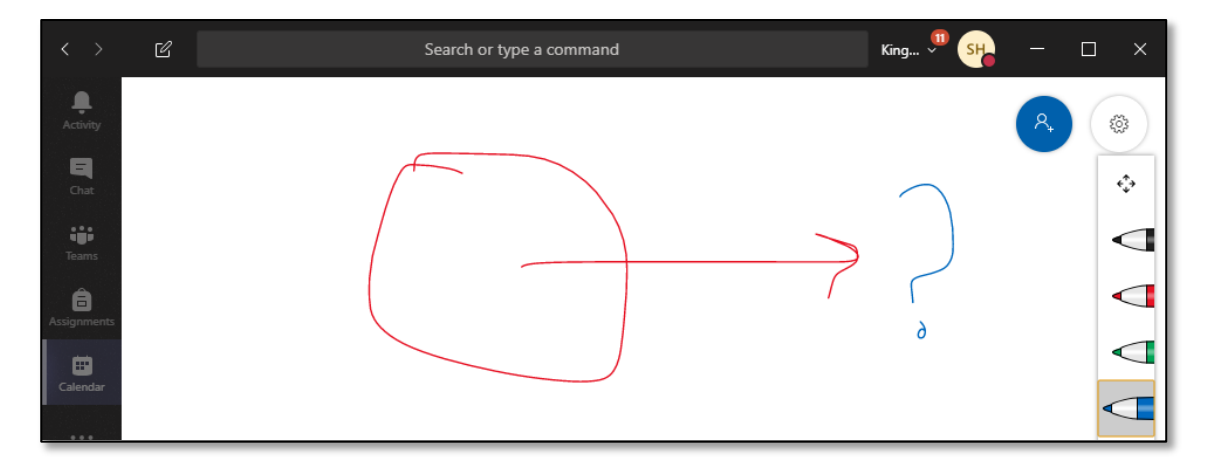

#### **Participant chat**

1. Selecting the Chat icon from the Meeting menu bar will open up the Meeting chat.

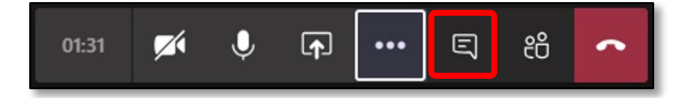

2. Anyone participating in the session can add comments to the thread.

| $\langle \rangle$ | C |       |        | S   | earch or | type a co | ommand |   |  |          | King 🎾           | SH        | —        |    | × |
|-------------------|---|-------|--------|-----|----------|-----------|--------|---|--|----------|------------------|-----------|----------|----|---|
| Activity          |   |       |        |     |          |           |        |   |  | Mee      | ting chat        |           |          |    | × |
| Chat              |   |       |        |     |          |           |        |   |  | 曲        | Harrison, Sue    | joined th | e meetin | g. |   |
| Teams             |   |       |        | C   | <u>с</u> |           |        |   |  |          | 7:09 PM<br>Hello |           |          |    |   |
| Assignments       |   |       |        | 2   |          |           |        |   |  |          |                  |           |          |    | _ |
| E Calendar        |   |       |        |     |          |           |        |   |  |          |                  |           |          |    |   |
|                   |   |       | Invite | peo | ole to   | join      | you    |   |  |          |                  |           |          |    |   |
|                   |   | 15:44 |        | Ŷ   | ♪        | •••       | දී     | ~ |  |          |                  |           |          |    |   |
| Apps              |   |       |        |     |          |           |        |   |  |          |                  |           |          |    |   |
| ?<br>Help         |   |       |        |     |          |           |        |   |  | Тур<br>А | e a new mes      | sage      | ⊳ …      |    | ۵ |

#### **Recording a Teams Meeting**

1. Select the **More action** icon will bring up an additional menu.

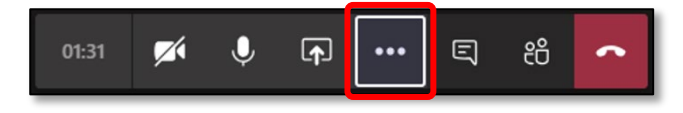

2. Select **Start recording** from the menu. A **You're recording** banner will appear at the top of your screen. You should notify participant that a recording is taking place.

| 4     |       | Invi | te pec | ) #      | Keypad   | 1         |          |   |  |  |
|-------|-------|------|--------|----------|----------|-----------|----------|---|--|--|
| Files |       |      |        | ۲        | Start re | cording   |          |   |  |  |
|       |       |      |        | Ø        | Turn of  | f incomir | ng video |   |  |  |
|       | 00:42 | M    | ا پ    | <b>_</b> | •••      | Ę         | දී       | • |  |  |
| -     |       |      |        |          |          |           |          |   |  |  |

3. Once you have finished the session you can stop recording by clicking again on the **More actions** icon and selecting **Stop recording**.

#### Making a meeting recording available in KEATS

1. The recording will be uploaded to Microsoft Stream and a link to the meeting recording will appear in your Teams activity feed and the meeting chat (you will also be emailed with a link).

A Recording is being saved Once the recording is processed and saved in Microsoft Stream, it will be added to the meeting chat.

2. From the recording link open up the more actions' menu

|                               | Q | Gi Meeting ended 44m 24s 11:38 AM |  |
|-------------------------------|---|-----------------------------------|--|
| Open the more actions<br>menu |   | Meeting ····                      |  |
|                               |   | Recorded by: Harrison, Sue        |  |
|                               |   | N.                                |  |

3. Click on the Get link option

|                | Open in Microsoft Stream Share                          |
|----------------|---------------------------------------------------------|
| Click Get link | Get link                                                |
|                | ① Learn more                                            |
|                | △ Report a problem                                      |
|                | Meeting ended 44m 24s 11:38 AM Company recording policy |
|                | Meeting<br>Recorded by: Harrison, Sue                   |
|                | Q4 Meeting ended 48s 11:44 AM                           |

#### 4. Copy this link

|                                                                 | Get Stream Link<br>https://web.microsoftstream.com/video/51be |             |
|-----------------------------------------------------------------|---------------------------------------------------------------|-------------|
| Make sure the web<br>address is highlighted<br>and then Copy it |                                                               | Cancel Copy |

5. This can be made available in KEATS as a URL resource.

#### Sharing your meeting recording to external viewers

Unfortunately, Stream can't currently share videos to either specifically named external users or as an anonymous link for anyone to watch. The preferred option is for the meeting organiser to download the video from Stream and re-upload it to a service such as Echo360 or Kaltura.

To download the recording:

- 1. Go to the meeting recording in the chat history and select more options \*\*\*
- 2. Select Open in Microsoft Stream.
- 3. On the Microsoft Stream portal, select \*\*\* and then select **Download original video**.

You can then utilise the following tools to share your recordings either internally or externally:

- <u>Echo360</u> individual, new / existing class, to a group or embed in KEATS activities / resources.
- <u>Kaltura</u> unlisted link to send individuals, add to KEATS course Media Gallery or embed in KEATS activities / resources.

### **LEARNING IN SYNCHRONOUS MEETINGS**

When might you want to use Teams for scheduled learning events? Consider access – with a far-flung global cohort of students across time zones, it may not work to transfer existing timetabled sessions online as if students could still turn up in person. Moreover, in times of disruption people lose high bandwidth internet access, time, and freedom from distraction. So, avoid lecturing at length in real-time. Instead, consider how to use Teams meetings sparingly after thinking through what they bring that other forms of communication cannot. For example, if you anticipate using most of the time to lecture to your students, then record your lecture instead, set it for your students as preparatory work, and use synchronous time to embrace particular qualities of these kinds of meetings – namely togetherness and a focal point for educationally purposeful interactions among students, working with the concepts you are teaching about, perhaps showing work and receiving tutor and peer feedback, deepening and strengthening relationships, and benefiting from each other's ideas.

Because Teams supports chat, sharing screens, video, audio, and links, it will bring new possibilities to these meetings. Talk with your students - use an early meeting to discuss with your students how they might collectively like to use Teams, you should point them to the <u>Guidance for online communication</u> which is available from King's Governance Zone so there are clear on what is expected. Review how Teams is working for you after a few weeks once you're familiar with the affordances of the technology and new opportunities emerge.

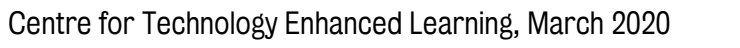